# AireOSワイヤレスLANコントローラ(WLC)のア ップグレードプロセス

内容

概要
前提条件
要件
使用するコンポーネント
サポート対象プラットフォーム
WLC のソフトウェア アップグレード手順
GUI を使用したアップグレード手順
CLI を使用したアップグレード手順
Cisco Prime Infrastructureを使用したWLCのアップグレード
HA AP-SSO環境でのWLCのアップグレード
ワイヤレス LAN コントローラ (WLC) でのプライマリ イメージまたはセカンダリ イメージの削除
確認
デバッグオプション
トラブルシュート

### <u>関連情報</u>

## 概要

このドキュメントでは、ワイヤレスLANコントローラ(WLC)でソフトウェアをアップグレードす るための手順と要件について説明します。

具体的なリリースごとの正確なアップグレード パス、ダウンロード情報、およびアップグレード 手順に関する情報については、『<u>WLC ソフトウェア リリース ノート』を参照してください。</u>

たとえば、リリース8.10.171.0に移行する場合は、『<u>Ciscoワイヤレスリリース8.10.171.0におけ</u> <u>るCiscoワイヤレスコントローラとLightweightアクセスポイントのリリースノート</u>』の「Ciscoワ イヤレスリリースのアップグレード」セクションを参照してください。

## 前提条件

#### 要件

ネットワークに関する基本的な知識、およびCiscoワイヤレスLANコントローラの基本設定とイン ストールに関する知識に加えて、リリースノートに記載されているガイドラインと推奨事項をお 読みください。たとえば、バージョン 8.10.171.0 の場合は、<u>ここ</u>を参照してください。

サポートされるCiscoワイヤレスリリース8.10.xへのアップグレードパス:

現在のソフトウェア リリース

リリース8.10.xへのアップグレードパス

8.5.x 8.8.x 8.10.x リリース8.10.xに直接アップグレードできます。 リリース8.10.xに直接アップグレードできます リリース8.10.xに直接アップグレードできます

WLCを最新の推奨リリースに更新することを強く推奨します。現在の推奨リリースは、次の場所 で確認できます。推奨される AireOS ワイヤレス LAN コントローラのリリース.

このプロセスでは、コントローラやアクセスポイントの電源をオフにしないでください。そうし ないと、ソフトウェアイメージが破損する可能性があります。多数のアクセスポイントがあるコ ントローラのアップグレードには、30分ほどかかる場合があります(ネットワークのサイズによ って異なります)。ただし、コントローラのソフトウェアリリースでサポートされるアクセスポ イントの同時アップグレードの数が増えると、アップグレード時間が大幅に短縮されます。アク セスポイントの電源は入れたままにする必要があります。また、この時点ではコントローラをリ セットしないでください。

次のオプションを使用すると、ネットワークのダウンタイムを短縮できます。

APイメージは事前にダウンロードできます。この機能により、ネットワークが接続されている間に、アップグレード イメージをコントローラにダウンロードし、このイメージをアクセス ポイントにダウンロードします。新しい CLI では、コントローラをリセットする際に、両方のデバイス用のブート イメージを指定し、アクセス ポイントをリセットすることができます。
 この機能用に WLC と LAP を設定する方法の詳細は、『Cisco ワイヤレス LAN コントロー

<u>ラコンフィギュレーション ガイド、リリース 8.10』の「アクセス ポイントへのイメージの</u> <u>プレダウンロード</u>」セクションを参照してください。

2. FlexConnect アクセス ポイントの場合は、FlexConnect Efficient AP Upgrade 機能を使用して、コントローラと AP(メイン サイトとブランチ)間のトラフィックを削減することができます。FlexConnect APアップグレードの設定の詳細については、『<u>Ciscoワイヤレス</u> LANコントローラコンフィギュレーションガイド、リリース8.10』の「<u>FlexConnect APの</u> FlexConnect APアップグレードの設定」の章を参照してください。

アップグレードしようとしている新しいバージョンがAPでサポートされていることを確認します。互換性マトリクス

<u>https://www.cisco.com/c/en/us/td/docs/wireless/compatibility/matrix/compatibility-matrix.html</u>を参照してください。

### 使用するコンポーネント

このドキュメントの情報は、次のソフトウェアとハードウェアのバージョンに基づいています。

- アップグレードファイルが保存されているFTPサーバ
- •HTTP経由でファイルを転送するためにWLCにHTTP/SアクセスできるPC

・ソフトウェアリリース8.10.171.0にアップグレードする8.5.182.0を実行するCisco 3504 WLC このドキュメントの情報は、特定のラボ環境にあるデバイスに基づいて作成されました。このド キュメントで使用するすべてのデバイスは、初期(デフォルト)設定の状態から起動しています 。本稼働中のネットワークでは、各コマンドによって起こる可能性がある影響を十分確認してく ださい。

#### サポート対象プラットフォーム

このドキュメントは、下記のハードウェア プラットフォームにも適用可能です。

- Cisco 5520/8540 シリーズ ワイヤレス LAN コントローラ
- Cisco 3504 シリーズ ワイヤレス LAN コントローラ
- Cisco Virtual Wireless Controller ( vWLC )

注:アップグレード中にAPが失われるのを防ぐため、APがアップグレードするソフトウェ アと互換性があることを確認します。互換性マトリックスを参照してください。 https://www.cisco.com/c/en/us/td/docs/wireless/compatibility/matrix/compatibilitymatrix.html。

## WLC のソフトウェア アップグレード手順

CLI または GUI を使用して、Cisco WLC をアップグレードすることができます。

**注**:アップグレードを実行する前に、ワイヤレス LAN コントローラ上のコンフィギュレー ションをバックアップしておくことが強く推奨されます。

### GUI を使用したアップグレード手順

このセクションでは、コントローラの GUI を使用して WLC をアップグレードする方法を説明し ています。

GUIを使用してWLCをアップグレードすると、コントローラがリブートする時間内にレイヤ 3(IP)接続が失われます。このため、アップグレードプロセスでコントローラの状態を確認し、必 要に応じて回復手順を迅速に実行するために、コンソールポート接続を使用することをお勧めし ます。

手順は以下のとおりです。

- 1. コントローラの設定ファイルをサーバにアップロードして設定ファイルをバックアップしま す。
- コントローラソフトウェアを入手するには:次のURLでソフトウェアダウンロードポータ ルを参照します。https://software.cisco.com/download/homeコントローラ モデルを検索しま す。Downloads Home > Wireless > Wireless LAN Controller > Standalone Controllers使用し ているWLCモデルをクリックし、[Wireless LAN Controller Software] をクリックしますソフ トウェア リリースには、ダウンロードするリリースを判断する際に役立つように、次のよ うなラベルが付いています。コントローラ ソフトウェア リリース番号をクリックします。 早期展開(ED):このソフトウェア リリースには、バグ修正ファイルだけでなく、新機能 および新しいハードウェア プラットフォーム サポートが付属しています。Maintenance Deployment(MD):これらのソフトウェアリリースは、バグ修正と継続的なソフトウェアメ ンテナンスを提供します。保留(DF):これらは延期されたソフトウェア リリースです。 アップグレードされたリリースに移行することを推奨します。ファイル名
   <filename.aes>[Download] をクリックしますシスコのエンドユーザソフトウェアライセンス 契約を読み、[Agree(同意する)]をクリックします。ファイルをハードドライブに保存しま す
- 3. **TFTP、FTP、またはSFTPサーバのデフォルトディレクトリに**コントローラソフトウェアフ アイル<filename.aes>をコピーします
- 4. (オプション)コントローラ802.11ネットワークを無効にします。 注:使用率の高いネットワークやコントローラ、または小規模なコントローラ プラットフォームでは、予防措置

として 802.11 ネットワークを無効にすることをお勧めします。

- 5. Commands > Download Fileの順に選択して、Download File to Controllerページを開きます
- 6. [File Type] ドロップダウンリストから、[Code] を選択します
- Transfer Mode] ドロップダウンリストから、[TFTP]、[FTP]、[SFTP]、または[HTTP] を選 択します HTTPを選択すると、ファイルの場所の入力を求められます。WLCのGUIにアクセ スするPCからファイルを使用できるようにする必要があります。[HTTP] を選択した場合は 、ステップ 13 に進みます。

| ahaha                        |                             | والمتناق والمستخبر فتراجع والمتعاوية |                                                  | Saye Configuration Ping Logout Refresh |
|------------------------------|-----------------------------|--------------------------------------|--------------------------------------------------|----------------------------------------|
| CISCO                        | MONITOR WLANS CONTROLLER    | WIRELESS SECURITY MANAGEMENT         | C <u>o</u> mmands he <u>l</u> p <u>f</u> eedback | <mark>A</mark> <u>H</u> ome            |
| Commands                     | Download file to Controller |                                      | 0                                                | Clear Download                         |
| Download File<br>Upload File | File Type                   | Code                                 |                                                  |                                        |
| Reboot                       | Transfer Mode               | HTTP V                               |                                                  |                                        |
| Config Boot                  | File Name                   | Choose File No file chosen           |                                                  |                                        |
| Scheduled Reboot             |                             |                                      |                                                  |                                        |
| Reset to Factory             |                             |                                      |                                                  |                                        |

- 8. **TFTP、FTP、またはSFTP**サーバを選択する場合は、TFTP、FTP、またはSFTPサーバの **IPアドレス**を入力します
- 9. TFTPサーバを使用している場合は、Maximum Retriesフィールドのデフォルト値である 10回の再試行、およびTimeoutフィールドの6秒の再試行が、調整なしで正常に動作します 。ただし、必要に応じてこれらの値は変更できます。値を変更するには、TFTP サーバがソ フトウェアのダウンロードを試行する最大回数を[最大試行回数(Maximum Retries)] フィ ールドに、ソフトウェアのダウンロードを試行する時間の合計(秒単位)を[タイムアウト (Timeout)] フィールドに入力します。
- 10. [File Path] フィールドに、ソフトウェアのディレクトリパスを入力します
- 11. [File Name] フィールドに、ソフトウェアファイル<filename.aes>の名前を入力します
- 12. FTPサーバを使用する場合は、次の手順を実行します。 [Server Login Username] フィール ドに、FTPサーバへのログインに使用するユーザ名を入力します[Server Login Password] フィールドに、FTPサーバへのログインに使用するパスワードを入力します[サーバポート 番号(Server Port Number)] フィールドに、FTP サーバ上のダウンロードが行われるポー ト番号を入力します。デフォルト値は 21 です。

| cisco                                                 | <u>Monitor W</u> lans <u>C</u> ontroller     | Save Configuration Ping Lo<br>WIRELESS SECURITY MANAGEMENT COMMANDS HELP FEEDBACK | gout <u>R</u> efresi |
|-------------------------------------------------------|----------------------------------------------|-----------------------------------------------------------------------------------|----------------------|
| Commands                                              | Download file to Controller                  | Clear                                                                             | Download             |
| Download File<br>Upload File<br>Reboot<br>Config Boot | File Type<br>Transfer Mode<br>Server Details | Code V<br>FTP V                                                                   |                      |
| Scheduled Repoot                                      | IP Address(Ipv4/Ipv6)                        | 192.168.1.2                                                                       |                      |
| Default                                               | File Path                                    | /Shared/Images/3504/                                                              |                      |
| Set Time                                              | File Name                                    | AIR-CT3504-K9-8-10-171-0.aes                                                      |                      |
| Login Banner                                          | Server Login Username                        | admin                                                                             |                      |
|                                                       | Server Login Password                        | ••••                                                                              |                      |
|                                                       | Server Port Number                           | 21                                                                                |                      |

FTP転送設定

13. [Download] をクリックして、ソフトウェアをコントローラにダウンロードします。ダウンロードのステータスを示すメッセージが表示されます。
14.ダウンロードが完了したら、 Reboot
15.変更を保存するように求められたら、 保存して再起動

コントローラへのファイルのダウンロード

16. [OK] をクリックして、コントローラのリブートの決定を確定します 17. 802.11ネットワークをディセーブルにした場合は、再度イネーブルにします 18. (オプション)コントローラにコントローラソフトウェアがインストールされていることを 確認するには、コントローラのGUIで[Monitor] をクリックし、[Controller Summary]の下の [Software Version] フィールドを表示します

### CLI を使用したアップグレード手順

このセクションでは、FTPサーバのファイルを使用してコントローラのCLIを使用してWLCをア ップグレードするための情報を提供します。

次のステップを実行します。

- 1. コントローラから FTP サーバに到達可能であることを確認して、アップグレード ファイル が FTP サーバのディレクトリにあることを確認します。
- 2. この手順はコンソールポートを介して実行するのが最適ですが、WLC管理IPアドレスに SSHまたはTelnet(有効な場合)で接続して手順を実行することもできます。SSHまたは Telnetを使用すると、イメージのダウンロード後のリブートプロセスでコントローラとの接 続が失われます。したがって、アップグレードが失敗した場合にコントローラのトラブルシ ューティングと回復を迅速に行うために、コンソールアクセスを使用できます。コントロー ラで稼働している現行のソフトウェアを確認するために、コントローラにログインして、 show sysinfo コマンドを発行します。次に、コントローラで8.5.182.0が稼働していることを 示すshow sysinfoコマンドの出力例を示します。

(c3504-01) >show sysinfo

| Manufacturer's Name     | Cisco Systems Inc. |
|-------------------------|--------------------|
| Product Name            | Cisco Controller   |
| Product Version         | 8.5.182.0          |
| RTOS Version            | 8.5.182.0          |
| Bootloader Version      | 8.5.103.0          |
| Emergency Image Version | 8.5.103.0          |

- 次の手順を実行して、ダウンロードパラメータを定義します。ファイル転送のモードを定 義するには、transfer download mode ftpコマンドを発行しますtransfer download username/passwordコマンドを発行して、FTPサーバにアクセスするためのユーザ名とパス ワードを定義しますtransfer download serverip FTP\_server\_IP\_address コマンドを発行して 、FTPサーバのIPアドレスを定義しますtransfer download path 'FTP\_server\_path'コマンド を発行して、コントローラのOSソフトウェアがあるFTPデフォルトディレクトリのパスを 定義しますtransfer download filenameコマンドを発行して、イメージの名前を指定します以 下が一例です。
  - (c3504-01) >transfer download datatype code (c3504-01) >transfer download mode ftp (c3504-01) >transfer download username admin (c3504-01) >transfer download password \*\*\*\*\*\*\* (c3504-01) >transfer download serverip 192.168.1.2 (c3504-01) >transfer download path /Shared/AIR-CT3504/ (c3504-01) >transfer download filename AIR-CT3504-K9-8-10-171-0.aes

## 4. transfer download start コマンドを発行して、アップグレード プロセスを開始します。アップグレード プロセスの例を次に示します。

(c3504-01) >show boot
Primary Boot Image...... 8.5.182.0 (default) (active)
Backup Boot Image..... 8.10.162.0

(c3504-01) >transfer download start

Mode..... FTP Data Type..... Code FTP Server IP..... 192.168.1.2 FTP Server Port..... 21 FTP Path...../Shared/Images/3504/ FTP Filename..... AIR-CT3504-K9-8-10-171-0.aes FTP Username..... admin FTP Password..... \*\*\*\*\*\*\*\*\* This may take some time. Are you sure you want to start? (y/N) y FTP Code transfer starting. FTP receive complete... extracting components. Checking Version Built. Image version check passed. Executing Product Check TLV. Executing init script. Executing backup script. Writing new RTOS to flash disk. Executing install\_rtos script. Writing new Kernel-args to flash disk. Writing new FP to flash disk. Writing new AP Image Bundle to flash disk. Writing AVC Files to flash disk. Executing fini script. Reading AP IMAGE version info. File transfer is successful. Reboot the controller for update to complete. Optionally, pre-download the image to APs before rebooting to reduce network downtime. (c3504-01) >show boot Primary Boot Image...... 8.10.171.0 (default)

5. アップグレード プロセスが完了したらコントローラをリブートして、新しいコードを有効 にします。

6. **reset system**コマンドを発行し、「Would you like to save them now?」という質問に対して **y**または**yes**と入力します。

(Cisco Controller) >reset system

The system has unsaved changes.

Would you like to save them now? (y/N) y Read from Flash Completed ... Updating HBL license statistics file Done. Configuration Saved! System will now restart! Updating license storage ... Done. Exiting SL process ! There was change in the boot image, System will go for a reboot Cannot Cancel the WDT. Not petting the WDT. Collect the core using oct utility Rebooting the system .. [74411.034881] reboot: Restarting system Cisco bootloader . . . Cisco BootLoader Version : 8.5.103.0 (Cisco build) (Build time: Jul 25 2017 - 07:47:10) Octeon unique ID: 03c000610221f31e0057 OCTEON CN7240-AAP pass 1.3, Core clock: 1500 MHz, IO clock: 800 MHz, DDR clock: 1067 MHz (2134 Mhz DDR) DRAM: 8 GiB Clearing DRAM..... done CPLD Revision : a5 Reset Reason : Soft reset due to RST\_SOFT\_RST write SF: Detected S25FL064A with page size 256 Bytes, erase size 64 KiB, total 8 MiB MMC: Octeon MMC/SD0: 0 (Type: MMC, Version: MMC v5.1, Manufacturer ID: 0x15, Vendor: Man 150100 Snr 0707a546, Product: BJNB4R, Revision: 0.7) Net: octmgmt0, octmgmt1, octeth0, octeth1, octeth2, octeth3, octeth4, octeth5, octeth6 SF: Detected S25FL064A with page size 256 Bytes, erase size 64 KiB, total 8 MiB Press <ESC> now to access the Boot Menu... Loading backup image (8.8.111.0) 94767283 bytes read in 2229 ms (40.5 MiB/s) Launching... Verifying images... OK Launching images... [...] XML config selected Validating XML configuration octeon\_device\_init: found 1 DPs Cisco is a trademark of Cisco Systems, Inc. Software Copyright Cisco Systems, Inc. All rights reserved. Cisco AireOS Version 8.8.111.0 Initializing OS Services: ok Initializing Serial Services: ok Initializing Network Services: ok [...] コントローラのコードをダウングレードする際には、コンフィギュレーションは保存されません 。コントローラは各リリース間でのアップグレードが可能です。あるリリースから別のリリース へのダウングレードが必要な場合は、より高いリリースの設定を使用できない可能性があります 。この回避策は、バックアップ サーバに保存されている以前のコントローラ コンフィギュレーシ ョン ファイルをリロードするか、あるいはコントローラの再設定になります。

### Cisco Prime Infrastructureを使用したWLCのアップグレード

デバイスを最新のソフトウェアバージョンに手動でアップグレードすると、エラーが発生しやす く、時間を浪費する可能性があります。Cisco Prime Infrastructure(PI)は、ソフトウェアイメージ のアップデートの計画、スケジュール、ダウンロード、および監視を行うことで、デバイスに対 するソフトウェアアップデートのバージョン管理とルーチン導入を簡素化します。また、ソフト ウェア イメージの詳細や推奨ソフトウェア イメージを表示したり、ソフトウェア イメージを削 除したりすることが可能です。ソフトウェアイメージ管理ページには、ソフトウェアイメージ管 理ライフサイクルウィジェット、ソフトウェアイメージの概要、ジョブの詳細など、イメージ管 理のさまざまな側面が統合されたビューで表示されます。

Prime Infrastructure は、ネットワーク上のデバイスのソフトウェア イメージをすべて保存しています。画像は、画像の種類とバージョンに応じて記憶される。

詳細とガイドラインについては、『Cisco PIユーザガイド』の「<u>デバイスソフトウェアイメージ</u> <u>の管理</u>」の章を参照してください。

### HA AP-SSO環境でのWLCのアップグレード

このセクションでは、いくつかのソフトウェアアップグレードシナリオのリストを示します。

- アクティブコントローラでソフトウェアをアップグレードすると、スタンバイホットコント ローラのアップグレードが確実に行われます
- インサービスアップグレードはサポートされていないため、HA環境のコントローラをアップ
   グレードする前に、ネットワークのダウンタイムを計画することをお勧めします
- ソフトウェアのアップグレード後にアクティブコントローラをリブートすると、スタンバイ ホットコントローラもリブートされます
- config boot backupコマンドを実行する前に、アクティブコントローラとスタンバイホットコントローラの両方でバックアップ内に同じソフトウェアイメージを使用することをお勧めします。バックアップ内のアクティブコントローラとスタンバイホットコントローラの両方に異なるソフトウェアイメージがある場合に、アクティブコントローラでconfig boot backupコマンドを実行すると、両方のコントローラがそれぞれのバックアップイメージを使用してリブートし、ソフトウェアの不一致によりHAペアが切断されます。
- スケジュール リセットが HA 環境の両方のコントローラに適用されます。ピアコントローラ
   は、アクティブコントローラでスケジュールされた時間が経過する1分前にリブートします
- スケジュールされたリセットが計画されていない場合は、set peer-systemコマンドを使用して、アクティブコントローラからスタンバイホットコントローラをリブートできます。このコマンドでスタンバイホットコントローラだけをリセットすると、スタンバイホットコントローラ上の保存されていない設定はすべて失われます。そのため、スタンバイホットコントローラをリセットする前に、アクティブコントローラ上で設定を保存する必要があります。
- ・イメージの転送時にSSOがトリガーされると、プレイメージのダウンロードが再開されます

 スタンバイホットコントローラで使用できるのはdebugandshowコマンドだけです
 HA AP-SSOセットアップでWLCをアップグレードする詳細な手順については、『ハイアベイラ ビリティ(SSO)導入ガイド』ドキュメントの手順に従ってください。

### ワイヤレス LAN コントローラ(WLC)でのプライマリ イメージまたはセカンダリ イメージの削除

WLC では、デフォルトで2つのイメージが維持されています。プライマリ イメージとバックア ップ イメージがこの2つのイメージです。プライマリ イメージは WLC で使用されるアクティブ なイメージで、バックアップ イメージはアクティブなイメージに対するバックアップとして使用 されます。

WLC を新しいイメージでアップグレードする際に、WLC によりバックアップ イメージに新しい イメージが自動的にコピーされます。

使用しているコントローラで現在稼働しているアクティブなイメージ(プライマリ イメージ)を 確認するには、WLC の GUI で [モニタ(Monitor)] をクリックして、WLC の GUI の [コントロ ーラの概要(Controller Summary)] にある [ソフトウェアバージョン(Software Version)] フィ ールドを調べます。CLIから、show bootコマンドを使用して、WLC上にあるプライマリとバック アップのイメージを表示できます。以下が一例です。

(c3504-01) >show boot
Primary Boot Image...... 8.5.182.0 (default) (active)
Backup Boot Image..... 8.10.162.0

WLC でイメージの削除や上書きを行うには、保存しておくイメージで WLC をブート アップして 、アップグレードを実行します。この方法では、新しいイメージによりバックアップ イメージが 置き換えられます。

**config boot <primary/backup>**コマンドを使用して、WLCのアクティブブートイメージを手動で変 更することもできます。

(Cisco Controller) >config boot ?

primary Sets the primary image as active.

backup Sets the backup image as active.

config boot イメージは、WLC GUI で設定することもできます。詳細な手順については、『<u>ワイ</u> <u>ヤレス LAN コントローラ(WLC)でのバックアップ イメージの使用方法』を参照してください</u> 。

**注**:WLC で新しいアクティブなイメージを使用するようにするには、WLC のコンフィギュ レーションを保存してリブートする必要があります。

### 確認

インストールされているWLCソフトウェアのバージョンを確認するには、システムのリブート後 にコントローラにログインします。

GUI で次の手順を実行します。

| uluilu<br>cisco  | MONITOR WLANS CONTROLLER WIRELESS SECUR        | ITY MANAGEMENT COMMANDS HELP       |      | Save Configuration Ping Logout Refree<br>User:admin(ReadWrite) n |
|------------------|------------------------------------------------|------------------------------------|------|------------------------------------------------------------------|
| Monitor          | Summary                                        |                                    |      |                                                                  |
| Summary          | 10 Access Points Supporte                      | d                                  |      |                                                                  |
| Access Points    |                                                | Cisco 3500 Series Wireless Control | llor |                                                                  |
| Cisco CleanAir   | dituite are/ 0.0.0.00000000                    |                                    |      |                                                                  |
| Statistics       |                                                |                                    | 1    |                                                                  |
| ▶ CDP            |                                                | 10 19 AF AF AF                     | 1    |                                                                  |
| Rogues           |                                                |                                    |      |                                                                  |
| Clients          | Model 3504 5 88-                               |                                    |      |                                                                  |
| Sleeping Clients | Controller Summary                             | Rogue Summary                      |      |                                                                  |
| Multicast        | Management<br>IP Address 192.168.1.14 , ::/128 | Active Roque APs                   | 0    | Detail                                                           |
| Applications     | Service Port 0.0.0.0 , ::/128                  | Active Roque Clients               | 0    | Detail                                                           |
| Lync             | Software e 10 171 0                            | Adhoc Roques                       | 0    | Detail                                                           |
| Local Profiling  | Version 8.10.171.0                             | Rogues on Wired Network            | 0    |                                                                  |
| Cloud Services   | Image 8.5.103.0                                |                                    |      |                                                                  |

### アップグレード後、CLI から次のコマンドを実行します。

(c3504-01) >show sysinfo

| Manufacturer's Name     | Cisco Systems Inc. |
|-------------------------|--------------------|
| Product Name            | Cisco Controller   |
| Product Version         | 8.10.171.0         |
| RTOS Version            | 8.10.171.0         |
| Bootloader Version      | 8.5.103.0          |
| Emergency Image Version | 8.5.103.0          |

### デバッグオプション

debug transfer all enableコマンドを使用すると、コントローラソフトウェアのアップグレードプ ロセスで発生するイベントを表示できます。次に、ソフトウェアアップグレードが成功した場合 に使用されるdebugコマンドの出力例を示します。

(Cisco Controller) >debug transfer all enable (Cisco Controller) >transfer download start Mode..... FTP Data Type..... Code FTP Server IP..... 192.168.1.2 FTP Server Port..... 21 FTP Path...../Shared/AIR-CT3504/ FTP Filename..... AIR-CT3504-K9-8-8-111-0.aes FTP Username..... admin FTP Password..... \*\*\*\*\*\*\*\*\* This may take some time. Are you sure you want to start? (y/N) y \*TransferTask: Mar 06 14:56:49.928: Memory overcommit policy changed from 0 to 1 \*TransferTask: Mar 06 14:56:49.928: Delete ramdisk for ap bundle \*TransferTask: Mar 06 14:56:49.939: RESULT\_STRING: FTP Code transfer starting. \*TransferTask: Mar 06 14:56:49.939: RESULT\_CODE:1

FTP Code transfer starting.
\*TransferTask: Mar 06 14:58:52.024: ftp operation returns error code:0 error:Transfer Successful

\*TransferTask: Mar 06 14:58:52.034: tftp = 6, file\_name=/Shared/AIR-CT3504/AIR-CT3504-K9-8-8-111-0.aes, ip\_address=192.168.1.2, msg=Transfer Successful

WLCバージョンの確認

\*TransferTask: Mar 06 14:58:52.034: upd\_get\_code = 6 (target=268435457 msg=Transfer Successful) \*TransferTask: Mar 06 14:58:52.034: RESULT\_STRING: FTP receive complete... extracting components. \*TransferTask: Mar 06 14:58:52.034: RESULT\_CODE:6 FTP receive complete... extracting components. \*TransferTask: Mar 06 14:59:07.442: RESULT\_STRING: Checking Version Built. Checking Version Built. \*TransferTask: Mar 06 14:59:09.442: RESULT\_STRING: Image version check passed. Image version check passed. \*TransferTask: Mar 06 14:59:12.443: RESULT\_STRING: Executing Product Check TLV. \*TransferTask: Mar 06 14:59:12.444: RESULT\_STRING: Executing Version Built TLV. \*TransferTask: Mar 06 14:59:12.444: RESULT\_STRING: Executing init script. \*TransferTask: Mar 06 14:59:12.457: RESULT\_STRING: Executing backup script. \*TransferTask: Mar 06 14:59:13.508: RESULT\_STRING: Writing new RTOS to flash disk. Writing new RTOS to flash disk. \*TransferTask: Mar 06 14:59:20.810: RESULT\_STRING: Executing install\_rtos script. Executing install rtos script. \*TransferTask: Mar 06 14:59:24.878: RESULT\_STRING: Writing new Kernel-args to flash disk. \*TransferTask: Mar 06 14:59:24.892: RESULT\_STRING: Writing new FP to flash disk. \*TransferTask: Mar 06 14:59:25.451: RESULT\_STRING: Writing new AP Image Bundle to flash disk. Writing new AP Image Bundle to flash disk. \*TransferTask: Mar 06 14:59:44.044: RESULT\_STRING: Writing AVC Files to flash disk. Writing AVC Files to flash disk. \*TransferTask: Mar 06 14:59:44.703: RESULT\_STRING: Executing fini script. Executing fini script. \*TransferTask: Mar 06 14:59:52.860: RESULT\_STRING: Reading AP IMAGE version info. \*TransferTask: Mar 06 14:59:52.865: RESULT\_CODE:11 \*TransferTask: Mar 06 14:59:52.865: RESULT\_STRING: File transfer is successful. Reboot the controller for update to complete.

File transfer is successful. Reboot the controller for update to complete. Optionally, pre-download the image to APs before rebooting to reduce network downtime. \*TransferTask: Mar 06 14:59:58.871: Create ramdisk for ap bundle

Optionally, pre-download the image to APs before rebooting to reduce network downtime.

\*TransferTask: Mar 06 14:59:58.884: Memory overcommit policy restored from 1 to 0

(Cisco Controller) >

## トラブルシュート

このセクションを使用して、ソフトウェア アップグレードのトラブルシューティングを行います 。

アップグレードプロセスで、エラーが発生する場合があります。このセクションでは一般的なエ ラーをいくつか説明しながら、典型的な原因、および WLC のソフトウェア アップグレードを完 了するために取り得る修正対策を紹介しています。

- "% Error:Code file transfer failed Couldn't connect to the server": このエラー メッセージが 表示されるのは、サーバに到達できない場合です。WLCからサーバへのIP接続をチェックし 、TFTP/FTP/SCPトラフィックがネットワークのどのファイアウォールによってもブロック されていないことを確認します。また、TFTP/FTP/SCPサービスがサーバーで有効になって いるか、または実行されているかどうかを確認します。場合によっては、サーバーアプリケ ーションを実行するコンピューターでファイアウォールが有効になっている可能性がありま す。これが、WLC のアップグレードが期待どおりに行われない原因である可能性があります。
- "% Error:Code file transfer failed Failure with receiving network data」 このエラーは、パケットの損失や順序の誤りなど、ファイル転送にエラーがあった場合に表示されます。ネットワークパスに沿ったパケットキャプチャを使用してトラブルシューティングを行い、パケットが失われたホップや順序が正しくないホップを見つけることができます。
- "% Error:Code file transfer failed Server returns login failure」 ftp/scp username/passwordがサーバのユーザクレデンシャルと一致しない場合、このエラーが表示 されます。設定されているユーザ名とパスワードが、サーバ側で設定されているものと一致 するかどうかを確認できます。
- "% Error:Code file transfer failed The URL does not exist, wrong path or filename":このエラーメッセージが表示されるのは、サーバのデフォルト ディレクトリにソフトウェア アップグレード ファイルがない場合、あるいは、[コントローラアップグレード(Controller Upgrade)] ページの [ファイル名(File Name)] フィールドに誤ったファイル名を入力した場合です。このエラーをなくすには、イメージ ファイルをサーバのデフォルト ディレクトリにコピーして、サーバと [コントローラアップグレード(Controller Upgrade)] ページの [ファイル名(File Name)] フィールドで、名前とファイル拡張子が完全に同じであることを確認します。

## 関連情報

- シスコ ワイヤレス コントローラ リリース 8.8 コンフィギュレーション ガイド
- <u>ハイ アベイラビリティ (SSO) 導入ガイド</u>
- <u>テクニカル サポートとドキュメント Cisco Systems</u>

翻訳について

シスコは世界中のユーザにそれぞれの言語でサポート コンテンツを提供するために、機械と人に よる翻訳を組み合わせて、本ドキュメントを翻訳しています。ただし、最高度の機械翻訳であっ ても、専門家による翻訳のような正確性は確保されません。シスコは、これら翻訳の正確性につ いて法的責任を負いません。原典である英語版(リンクからアクセス可能)もあわせて参照する ことを推奨します。